# BUUCTF:Beautiful\_Side

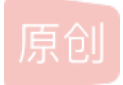

wangjin7356 □ 已于 2022-02-11 13:36:52 修改 ○ 298 ☆ 收藏
分类专栏: CTF 文章标签: 安全
于 2022-02-11 13:31:39 首次发布
版权声明:本文为博主原创文章,遵循 CC 4.0 BY-SA 版权协议,转载请附上原文出处链接和本声明。
本文链接: https://blog.csdn.net/wangjin7356/article/details/122878248
版权

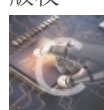

CTF 专栏收录该内容

49 篇文章 0 订阅 订阅专栏

题目链接

https://buuoj.cn/challenges#Beautiful\_Side

解题过程

| 题目               | 解题快手榜                     | ×                 |
|------------------|---------------------------|-------------------|
|                  | Beautiful_Si              | de                |
|                  | 1                         |                   |
| 听说最近<br>请句 上 fl: | 二维码很火啊,呐,美丽的一半。<br>308.埋办 | 注意: 得到的 flag      |
| 🛓 ba678          | f49-8c                    |                   |
| Flag             |                           | 提交                |
|                  |                           | CSDN @wangjin7356 |

根据题目提示,应该有一半的二维码。先打开压缩包看看,是张漂亮的girl图片

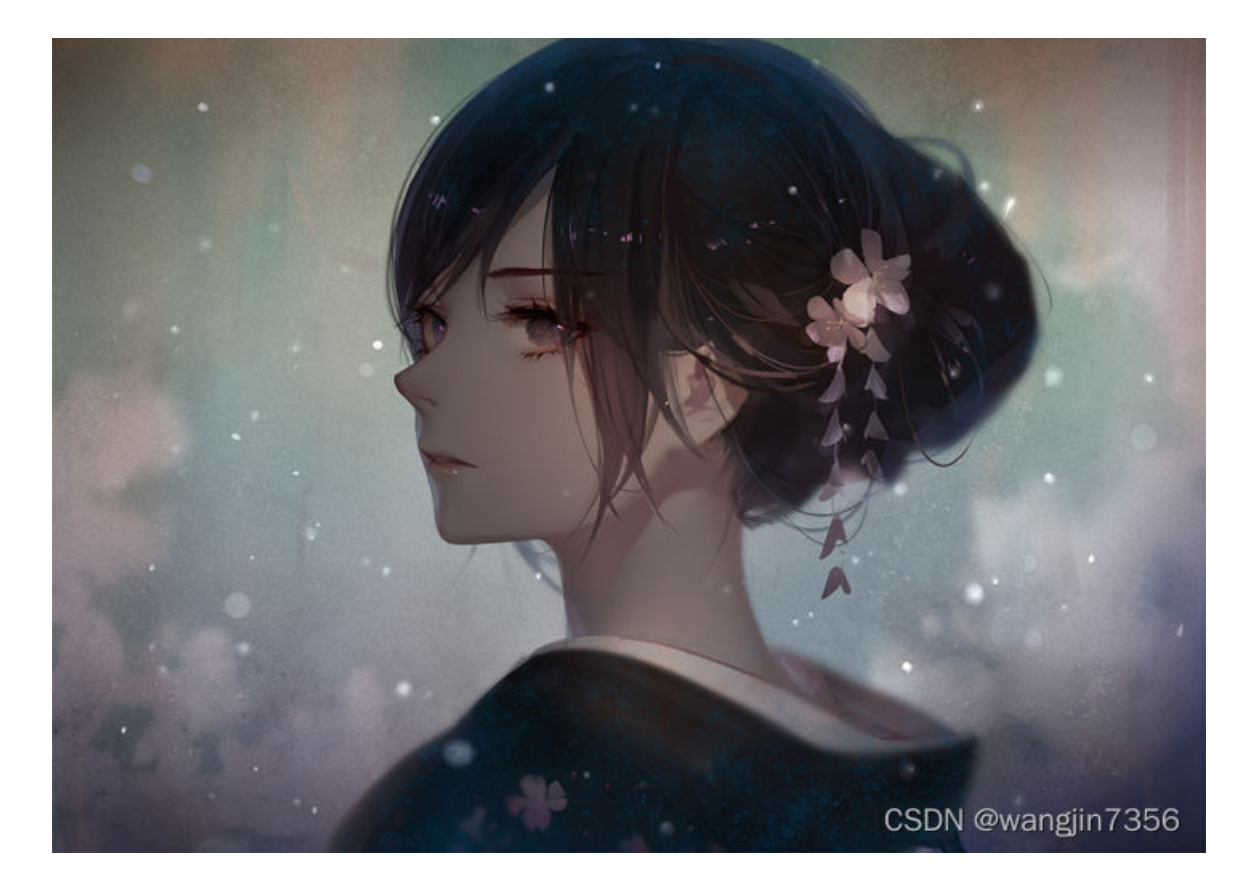

### 老方法,先用010Editor打开分析,发现有张png图片

| Beautif | ulSid | de.jp | og × | 无   | 标题 | 1.pr      | g   |    |    |    |    |          |     |     |           |    |                             |
|---------|-------|-------|------|-----|----|-----------|-----|----|----|----|----|----------|-----|-----|-----------|----|-----------------------------|
|         | 0     | 1     | 2    | 3   | 4  | 5         | 6   | 7  | 8  | 9  | А  | В        | С   | D   | Ĕ         | F  | 0123456789ABCDĚF            |
| AD40h:  | B5    | D3    | 8F   | E9  | 9B | 51        | 48  | 07 | 40 | 40 | E5 | 32       | 95  | F2  | FB        | 99 | µÓ.é>QH.@@å2•òû™            |
| AD50h:  | 4E    | B2    | 63   | 69  | 7A | 9A        | 37  | 64 | 76 | C2 | D4 | 8C       | 5A  | 82  | 94        | 02 | N²cizš7dvÂÔŒZ,″.            |
| AD60h:  | 77    | 7E    | 15   | 05  | EC | 25        | Α4  | 98 | DC | 8B | 75 | Α9       | 31  | 4E  | 61        | DF | w∼ì%¤~Ü∢u©1Naß              |
| AD70h:  | FA    | AF    | EC   | 8B  | 5A | E3        | ЗA  | 51 | 67 | 91 | F6 | 46       | 9C  | 1 F | CA        | 8E | úīì‹Zã:QgʻöFœ.ÊŽ            |
| AD80h:  | 79    | EC    | B5   | 8C  | EA | E9        | D2  | DD | 97 | 63 | C2 | 78       | CD  | 67  | 9D        | C1 | y쵌êéÒÝ—cÂxÍg.Á              |
| AD90h:  | EC    | 10    | 31   | ЗD  | E1 | ЗD        | 60  | EF | 7D | 08 | 65 | E2       | 56  | 4A  | CB        | 3B | <pre>i.1=á=`ï}.eâVJË;</pre> |
| ADA0h:  | 40    | 4D    | AA   | 40  | EC | BE        | 7F  | 08 | 23 | 63 | 49 | Ε4       | 7D  | 95  | 28        | BC | @Mª@ì¾#cIä}•(¼              |
| ADB0h:  | 5B    | Β4    | 9A   | 60  | F2 | 24        | F9  | C2 | 93 | D2 | 74 | 7E       | 95  | Α7  | Α8        | C2 | [´š`ò\$ù"Òt~•§¨Â            |
| ADC0h:  | FA    | AC    | 6B   | EF  | C8 | 5D        | 24  | 8D | C8 | 1E | AB | D2       | 74  | 6C  | BD        | ЗA | ú¬kĭÈ]\$.È.«Òtl½:           |
| ADD0h:  | 21    | Α4    | 9C   | 82  | 53 | 24        | Α7  | 23 | CE | 75 | 1D | 3B       | 74  | 9A  | <b>B6</b> | 7C | !¤œ,S\$§#Îu.;țš¶            |
| ADE0h:  | AC    | 39    | B2   | 41  | 47 | 29        | 97  | A6 | 39 | 4C | 63 | AE       | C8  | 71  | 82        | B3 | ¬9²AG)—¦9Lc®Èq,ª            |
| ADF0h:  | CA    | B3    | 23   | B9  | D3 | DE        | ΕA  | BA | 56 | FC | C3 | 24       | 5B  | DE  | 17        | 59 | ʳ#¹ÓÞê°VüÃ\$[Þ.Y            |
| AE00h:  | 76    | ЗA    | 71   | BA  | D1 | <b>B6</b> | 4C  | 4A | 5A | 18 | 64 | 80       | B4  | F7  | 85        | 8A | v:q°Ñ¶LJZ.d.(÷Š             |
| AE10h:  | 60    | 59    | 7F   | 74  | 21 | BD        | Α6  | 45 | D4 | 54 | FC | 03       | C9  | 52  | 65        | AC | `Y.t!½¦EÕTü.ÈRe¬            |
| AE20h:  | 48    | E5    | 08   | B6  | 82 | 4C        | C8  | FB | 2C | D3 | 16 | 01       | 3C  | AC  | 92        | 5C | Hå.¶,LÉû,Ó<¬'∖              |
| AE30h:  | DB    | AD    | 4A   | 02  | 59 | 1C        | FE  | 13 | AB | 02 | 5B | 71       | 75  | 6A  | 4D        | BE | Ü−J.Y.þ.«.[qujM¾            |
| AE40h:  | 55    | AB    | 00   | 41  | EE | AD        | 58  | Α2 | D3 | 7B | A1 | 26       | D3  | DF  | FO        | AD | U«.Aî-X¢O{¦&OBð-            |
| AE50h:  | 41    | 2D    | 20   | 1B  | FE | 14        | 54  | 1B | E5 | 09 | 65 | A6       | D7  | E4  | 70        | A4 | Aþ.T.å.e¦×äp≖               |
| AE60h:  | FF    | D9    | 89   | 50  | 4E | 47        | 0D  | 0A | 1A | 0A | 00 | 00       | 00  | 0D  | 49        | 48 | <mark>ÿÜ</mark> ‰PNGIH      |
| AE70h:  | 44    | 52    | 00   | 00  | 01 | 28        | 00  | 00 | 02 | 34 | 80 | 06       | 00  | 00  | 00        | AE | DR(4®                       |
| AE80h:  | FB    | B4    | 64   | 00  | 00 | 0C        | 25  | 69 | 43 | 43 | 50 | 49       | 43  | 43  | 20        | 50 | ü'd%iCCPICC P               |
| AE90h:  | 72    | 6F    | 66   | 69  | 6C | 65        | 00  | 00 | 48 | 89 | 95 | 97       | 07  | 54  | 53        | 49 | rofileH‰•−.TSI              |
| AEA0h:  | 17    | C7    | E7   | 95  | 54 | 12        | 5A  | 20 | 02 | 52 | 42 | 6F       | A2  | 14  | E9        | 52 | .Çç•T.Z .RBo¢.éR            |
| AEB0h:  | 43    | 8B    | 54   | A9  | 82 | 8D        | 90  | 04 | 12 | 4A | 00 | 09       | 41  | C5  | 8E        | 2C | C < T©,JAAZ,                |
| AECOh:  | 2A    | BO    | 16   | 54  | 54 | BO        | A2  | AB | 22 | B6 | B5 | 00       | B2  | D8  | BO        | 97 | *°.11°C«"¶µ.20°-            |
| AEDOh:  | 45    | B1    | F7   | 45  |    | 14        | 65  | 5D | 2C | D8 | 50 | F9       | 26  | 09  | A0        | EB | E±÷Ee],ØPu&e                |
| AEEOh:  | 7E    | E5    | 70   | F7  | 90 | 79        | EF  | 77 | EE | DC | B9 | F3       | BF  | EF  | CD        | 9B | ~a ÷œyıwıU'o¿il>            |
| AEFOD:  | F3    | 06    | 00   | 8D  | 18 | AE        | 44  | 92 | 8D | 6A | 02 | 90       | 23  | CE  | 93        | C6 | 0®D'.]#1"Æ                  |
| AFOOD:  | 86    | 06    | 82   | C6  | 27 | A/        | BO  | 48 | 81 | 01 | 02 | E8       | 80  | 09  | /4        | 80 | T. 4/L`S°He€.T€             |
| AF10h:  | 03    | 97    | 27   | 93  | 04 | C4        | C4  | 44 | 00 | 68 | 83 |          | BF  | DR  | BB        | 9B | .—···.AAD.nf÷¿U»>           |
| AFZUN:  | 30    | 1A    | DA   | 35  | 07 | 45        | AE  | 71 | F0 | FF | 57 | D3       | EZ  | OR  | 64        | 30 | U.US.E®.oywUa.d<            |
| AF30h:  | 00    | 90    | 18   | 60  | 69 | /C        | 19  | 21 | 07 | FZ | 41 | 00       | 70  | 37  | 9E        | 44 | E1[./.OA.p/ZD               |
| AF40h:  | 9A    | 07    | 00   | AT  | 18 | FA        | CD  | A/ | E5 | 49 | 20 | 13       | A1  | 4A  | AU        | 23 | S;.UISAI .;J #              |
| AFSUN:  | 85    | 02    | 21   | 28  | 28 | 38        | 43  | 0  | TE | 0A | 4E | 23       | /1  | 84  | 32        | 20 | :[(8CANSq,,2&               |
| AF600:  | 3E    | 96    | -00  | 39  | 15 | -00       | 32  | 80 | CB | 95 | 66 | 00       | A0  | AE  | 12        | C5 | >92.E•T. ®ÐA                |
| AF/UN:  | CA    | E/    | 00   | -00 | 30 | EA        | 10  | 90 |    | CS | 70 | 91       | 18  | 72  | 13        | 64 | EçeA≤eeAj`.F.d              |
| AF800:  | DP    | 9E    | -90  | CB  | 87 | FC        | 19  | 72 | 88 | 90 | 90 | A9<br>72 | 90  | 30  | 42        | 20 | _2.E4U.0 0009.51            |
| AF900:  | DB    | A4    | 70   | -97 | 27 | E3        | OF  | 39 | 03 | 80 | 72 | 72       | 89  | 19  | 43        | AC | CSDN @wangjin7356           |
| AFAUD:  | AA.   | 40    | 69   | E4  | 20 | 91        | -4C | 92 | CD | 90 |    | 7F       | SE. | ÖE. | FF.       | 00 |                             |

|        | 0     | 1   | 2    | 3          | 4  | 5  | 6         | 7          | 8         | 9  | Α  | B  | C          | D  | E  | F  | 01234                                                | 56789ABCDEF   |   |
|--------|-------|-----|------|------------|----|----|-----------|------------|-----------|----|----|----|------------|----|----|----|------------------------------------------------------|---------------|---|
| 0E0h:  | 00    | A1  | 1B   | FA         | CD | A7 | E5        | 49         | 20        | 13 | A1 | 4A | A0         | 23 | 85 | 02 | .į.úÍ                                                | §åI .;J #     |   |
| 0F0h:  | 21    | 5B  | 28   | 38         | 43 | C5 | 1E        | 0A         | 4E        | 53 | 71 | 84 | 32         | 26 | 3E | 96 | ![(8C/                                               | ÅNSq"2&>-     |   |
| 100h:  | 0D    | 39  | 15   | 00         | 32 | 8D | CB        | 95         | 66        | 00 | A0 | AE | D0         | C5 | CA | E7 | .92                                                  | .Ë∙f. ®ĐÅÊç   |   |
| 110h:  | 65    | C0  | 3C   | EA         | 65 | 90 | 1D        | C5         | 7C        | 91 | 18 | 72 | 13         | 64 | 5F | 9E | eÀ<êe                                                | Å '.r.d_ž     |   |
| 120h:  | 90    | CB  | 87   | FC         | 19 | F2 | 88        | 9C         | 9C        | A9 | 90 | 35 | 6C         | 20 | DB | A4 | .ˇü.(                                                | ò^œœ́©.5l Ū́¤ | 1 |
| 130h:  | 7D    | 97  | 27   | E3         | 6F | 39 | D3        | 86         | 72        | 72 | B9 | 19 | 43         | AC | AA | 45 | }-'ão                                                | 9Ó†rr¹.C⊣ªE   |   |
| 140h:  | 69    | E4  | 20   | 91         | 4C | 92 | CD        | 9D         | F1        | 7F | 3E | 8E | FF         | 6D | 39 | D9 | iä 'L                                                | ′Í.ñ.>Žÿm9Ù   | J |
| 1150h: | F2    | C1  | 39   | CC         | 61 | A3 | 09        | A5         | 61        | B1 | 8A | 9A | 15         | CF | 2D | 6B | òÁ9Ìa                                                | E.¥a±Šš́.Ï-k  |   |
| 160h:  | 6A    | B8  | 82   | 69         | 90 | CF | 89        | D3         | A2        | A2 | 21 | 6B | 43         | BE | 2E | E2 | j.,i.                                                | ωӢ¢!kC¾.â     |   |
| 170h:  | 2B    | E3  | 15   | DC         | 29 | 94 | 87        | 25         | 0C        | C4 | 7F | E0 | C9         | D8 | F0 | 99 | +ã.Ü)                                                | ″‡%.Ä.àÉØð™   |   |
| 180h:  | C1    | F7  | 0C   | 50         | 1A | 9F | 1B        | 14         | 0E        | D9 | 10 | B2 | 99         | 3C | 2B | 21 | Á÷.P.                                                | Ϋ́Ù.²™<+!     |   |
| 190h:  | 60    | 80  | 7D   | B9         | 52 | E5 | 58        | 18         | 8F        | A6 | 14 | 08 | E3         | 93 | 54 | F9 | `€}1R                                                | åΧ¦ã"Τù       |   |
| 1A0h:  | 51    | B1  | 74   | 6A         | EC | 40 | 7E        | B4         | 40        | 9C | 1D | 15 | 31         | 90 | A7 | 4C | Q±tjì(                                               | @~′@œ1.§L     |   |
| 1B0h:  | 28    | E0  | 0C   | 72         | B5 | 40 | 16        | 1C         | 37        | 18 | 93 | 2E | 0A         | E1 | 40 | 86 | (à.rµ                                                | 07."á@t       |   |
| 1C0h:  | EF    | 10  | 6D   | 10         | E5 | 71 | E2        | 07         | 72        | 9E | CB | 17 | 25         | 46 | 41 | 56 | ï.m.å                                                | qâ.ržË.%FAV   | 1 |
| 1D0h:  | 87    | 7C  | 5F   | 96         | 15 | 17 | 3E        | 30         | F6        | 79 | 81 | 90 | 1D         | 35 | 34 | 97 | ‡                                                    | .>0öy54-      |   |
| 1E0h:  | 3C    | 56  | A1   | 19         | BE | 73 | 0C        | E4         | <b>C8</b> | 06 | 6B | C1 | 2C         | D2 | A5 | 21 | <v;.34< th=""><th>s.äÈ.kÁ,Ò¥!</th><th></th></v;.34<> | s.äÈ.kÁ,Ò¥!   |   |
| 1F0h:  | B1    | AA  | 78   | CC         | 4D | 28 | E2        | 44         | 0D        | F8 | 23 | F2 | 84         | F1 | 61 | AA | ±ªxÌM                                                | (âD.ø#ò"ñaª   |   |
| 200h:  | B1    | D8  | 64   | 1E         | 57 | A9 | 41        | 0F         | 72        | A6 | 40 | 36 | 3E         | 62 | 50 | 0F | ±Ød.W                                                | ©A.r¦@6>bP.   |   |
| 210h:  | 5F    | 10  | 14   | AC         | D2 | 83 | 15        | <b>0</b> A | C4        | 09 | 03 | ЗA | B1         | 72 | 49 | 5E | Ò                                                    | fÄ∶±rI^       | 4 |
| 220h:  | 60    | EC  | 40   | FC         | 56 | 49 | 76        | CC         | 40        | 3C | D6 | 24 | <b>C</b> 8 | 0E | 55 | F8 | `ì@üV                                                | ÍvÌ@<Ö\$È.Uø  | ) |
| 230h:  | CD    | 20  | B7   | <b>C</b> 8 | F2 | E3 | 06        | <b>C7</b>  | F6        | E4 | C1 | C5 | A6         | AA | 05 | 07 | Í·Èò                                                 | ã.ÇöäÁŦª      |   |
| 240h:  | 99    | DC  | B1   | 31         | AA | 79 | 71        | 1D         | 49        | 5E | 4C | BC | 4A         | 1B | CE | 02 | ™Ü±1ª                                                | yq.I^L%J.Î.   |   |
| 1250h: | 11    | 80  | 0D   | 82         | 00 | 0B | <b>C8</b> | 61         | 4B        | 03 | 53 | 41 | 26         | 10 | B5 | 74 | .€.,.                                                | .ÈaK.SA&.µt   |   |
| 260h:  | D7    | 77  | 83   | C1         | 9E | 10 | <b>C0</b> | 05         | 52        | 90 | 01 | 04 | C0         | 61 | C0 | 33 | ×wfÁž                                                | .À.RÀaÀ3      | 5 |
| 1270h: | 38    | 22  | 49   | D9         | 23 | 86 | D7        | 38         | 50        | 00 | FE | 84 | 24         | 00 | B2 | A1 | 8"IÙ#                                                | t×8P.þ"\$.²;  |   |
| 280h:  | 71    | 81  | CA   | 5E         | 01 | C8 | 87        | FE         | 2F        | 43 | 5E | D5 | D5         | 01 | A4 | 2B | q.Ê^.                                                | ȇþ/C^ÕÕ.¤+    |   |
| 290h:  | 7B    | F3  | 95   | 23         | B2 | 40 | 27        | E4         | 1C        | DC | 00 | F7 | C5         | BD | F1 | 08 | {ó•#²(                                               | @¦ä.Ü.÷Žñ.    |   |
| 2A0h:  | 78    | F5  | 87   | CD         | 19 | F7 | C0        | 3D         | 07        | C7 | B1 | 34 | 06         | 67 | 25 | 06 | xõ‡Í.∙                                               | ÷À=.DZ4.g%.   |   |
| 2B0h:  | 13    | 83  | 88   | 61         | C4 | 10 | A2        | ED         | 14        | 51 | A1 | F4 | 87         | BC | 2C | C0 | .f^aÄ                                                | .¢í.Q¦ô‡¼,À   | 1 |
| 2C0h:  | 83    | 15  | 64   | C3         | 26 | 05 | E1        | F0         | 2E        | 80 | 55 | 29 | 34         | 88 | 07 | B5 | f.dÃ&                                                | .áð.€U)4^.µ   | 1 |
| 2D0h:  | 7F    | CB  | 43   | E8         | 24 | Β4 | 12        | 1E         | 13        | 6E | 10 | DA | 08         | 77 | 40 | 22 | .ËCè\$                                               | ín.Ú.w@"      |   |
| 2E0h:  | 78    | 02  | E3   | 44         | FF | A8 | F0        | 5B         | 36        | D1 | 90 | 2F | 12         | B4 | C1 | AC | x.ãDÿ                                                | "ð[6Ň./.′Á⊣   |   |
| 2F0h:  | 21    | 03  | D5   | A5         | 7D | 5F | 1D        | 6E         | 05        | 55 | BB | E2 | 81         | B8 | 0F | D4 | !.0¥}                                                | n.U»â.,.Ö     | ) |
| 300h:  | 0F    | B5  | E3   | 4C         | DC | 00 | 38        | E0         | A3        | 61 | 25 | 01 | B8         | 1F | AC | CD | .µãLÜ                                                | .8à£a%.,.¬Í   |   |
| 1310h: | 15    | 7A  | BF   | 3D         | B5 | 7F | Α7        | 5D         | 3E        | A8 | 9A | E2 | 48         | 41 | 29 | C3 | .z¿=µ                                                | .§]>¨šâHA)Â   |   |
| 320h:  | 28    | FE  | 14   | 9B         | 1F | E3 | D4        | ED         | D4        | 5D | 87 | C6 | 28         | 6A | FB | 5E | (þ.).                                                | ã0í0]‡Æ(jû^   |   |
| 330h:  | Α7    | 4A  | 57   | DA         | 50 | 25 | EC        | A1         | 9E        | 1F | 67 | 63 | 7F         | 57 | 1B | 1F | § JWUP                                               | %ì;ž.gc.W     |   |
| 340h:  | DE    | C3  | 7F   | 8C         | C4 | 16 | 61        | 07         | B0        | B3 | D8 | 09 | EC         | 3C | D6 | 84 | ÞA.ŒÄ                                                | .a.°³Ø.ì<Ö"   |   |
| 夏板结果   | 4 - P | NG. | bt 🤞 | 9          |    |    |           |            |           |    |    |    |            |    |    |    |                                                      |               |   |
|        |       | 2   | 称    |            |    |    |           |            | 1         | ā  |    |    | Ŧ          | Ŧ姶 |    |    | 大小                                                   | 颜色            |   |

| 名称                                   | 值                   | 开始   | 大小   |     | 颜色  | 注释 |
|--------------------------------------|---------------------|------|------|-----|-----|----|
| struct PNG_SIGNATURE sig             |                     | 0h   | 8h   | Fg: | Bg: |    |
| struct PNG_CHUNK chunk[0]            | IHDR (Critical, Pu  | 8h   | 19h  | Fg: | Bg: |    |
| struct PNG_CHUNK chunk[1]            | iCCP (Ancillary, P  | 21h  | C31h | Fg: | Bg: |    |
| struct PNG_CHUNK chunk[2]            | pHYs (Ancillary, P  | C52h | 15h  | Fg: | Bg: |    |
| <pre>struct PNG_CHUNK chunk[3]</pre> | iTXt (Ancillary, Pu | C67h | 1A9h | Fg: | Bg: |    |
|                                      |                     |      |      |     |     |    |

CSDN @wangjin7356

确实是半张二维码

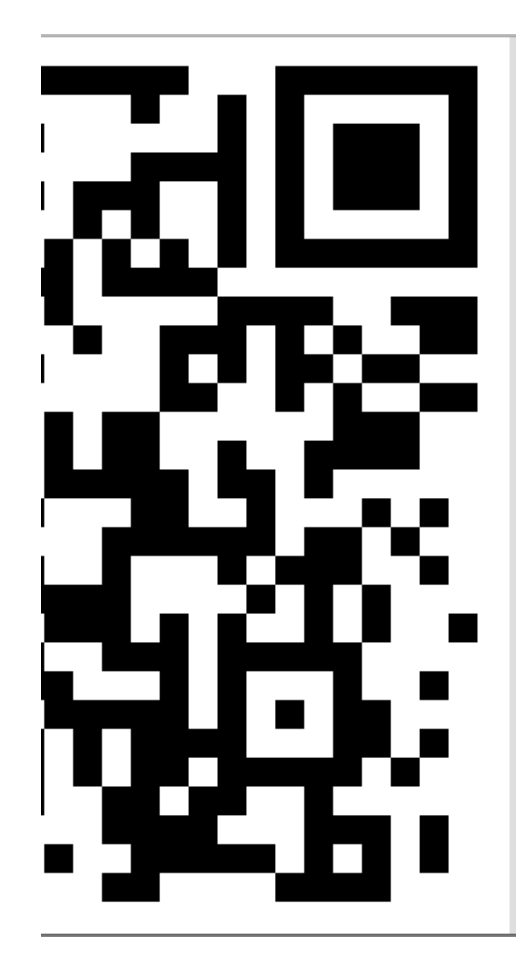

半张如何处理?参考joker-yan的博客,可以在线补全,打开网站试试

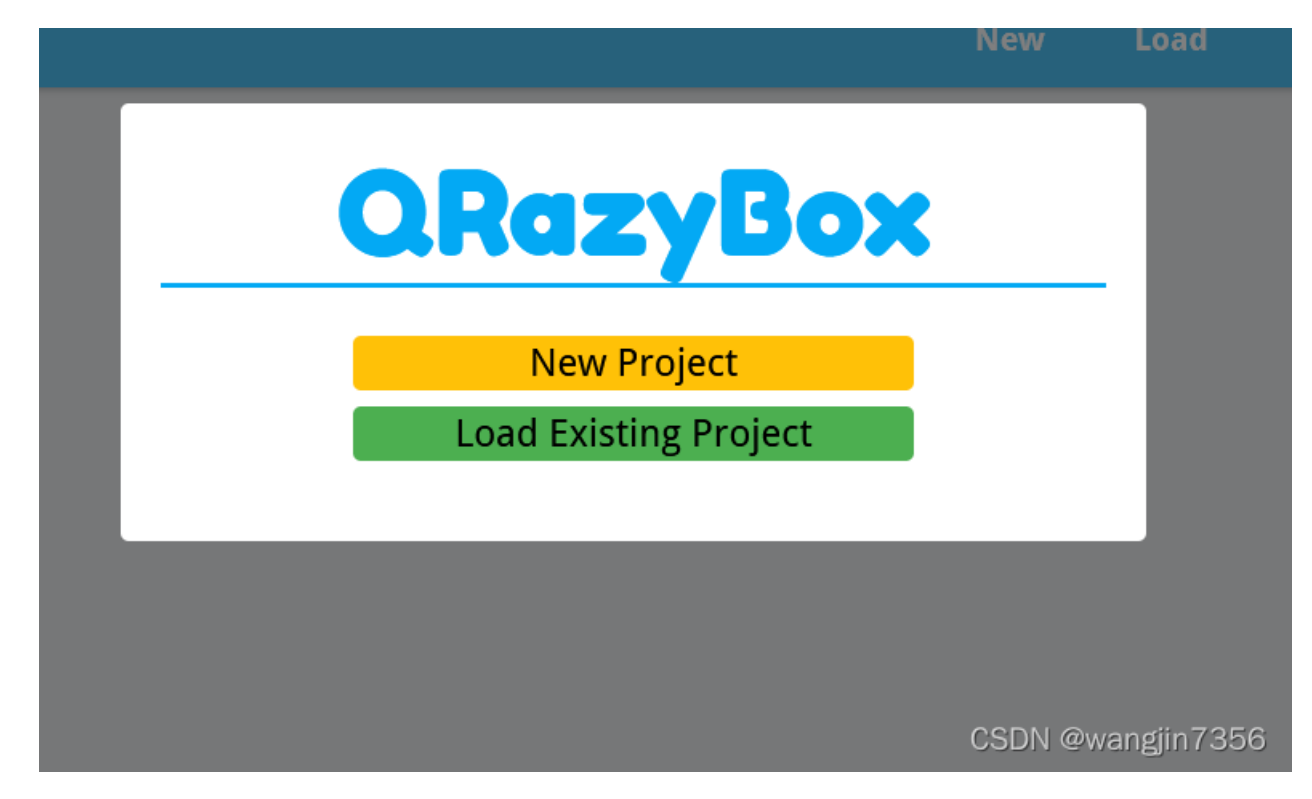

选择"New Project"

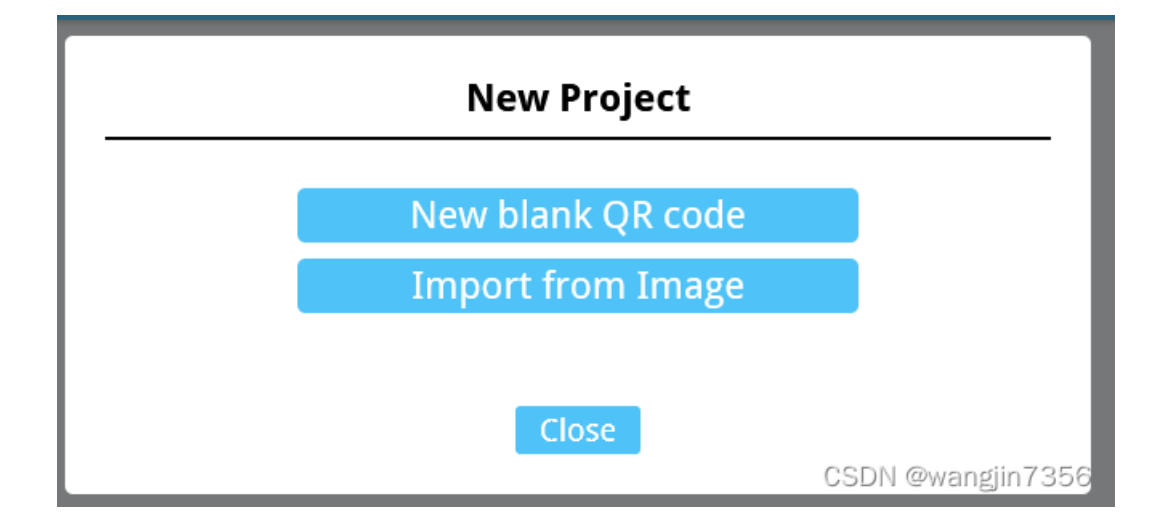

选择"New blank QR code",选择合适的比例即可

| Editor Mode                    |
|--------------------------------|
| Painter :<br>QR-Code version : |
| Painter :<br>QR-Code version : |
| Painter :<br>QR-Code version : |
| QR-Code version :              |
| QR-Code version :              |
| 22.22 (                        |
| 33X33 (ver. 4) — 🕇             |
| Module Size :                  |
| 20px — 🕇                       |
|                                |

效果如下

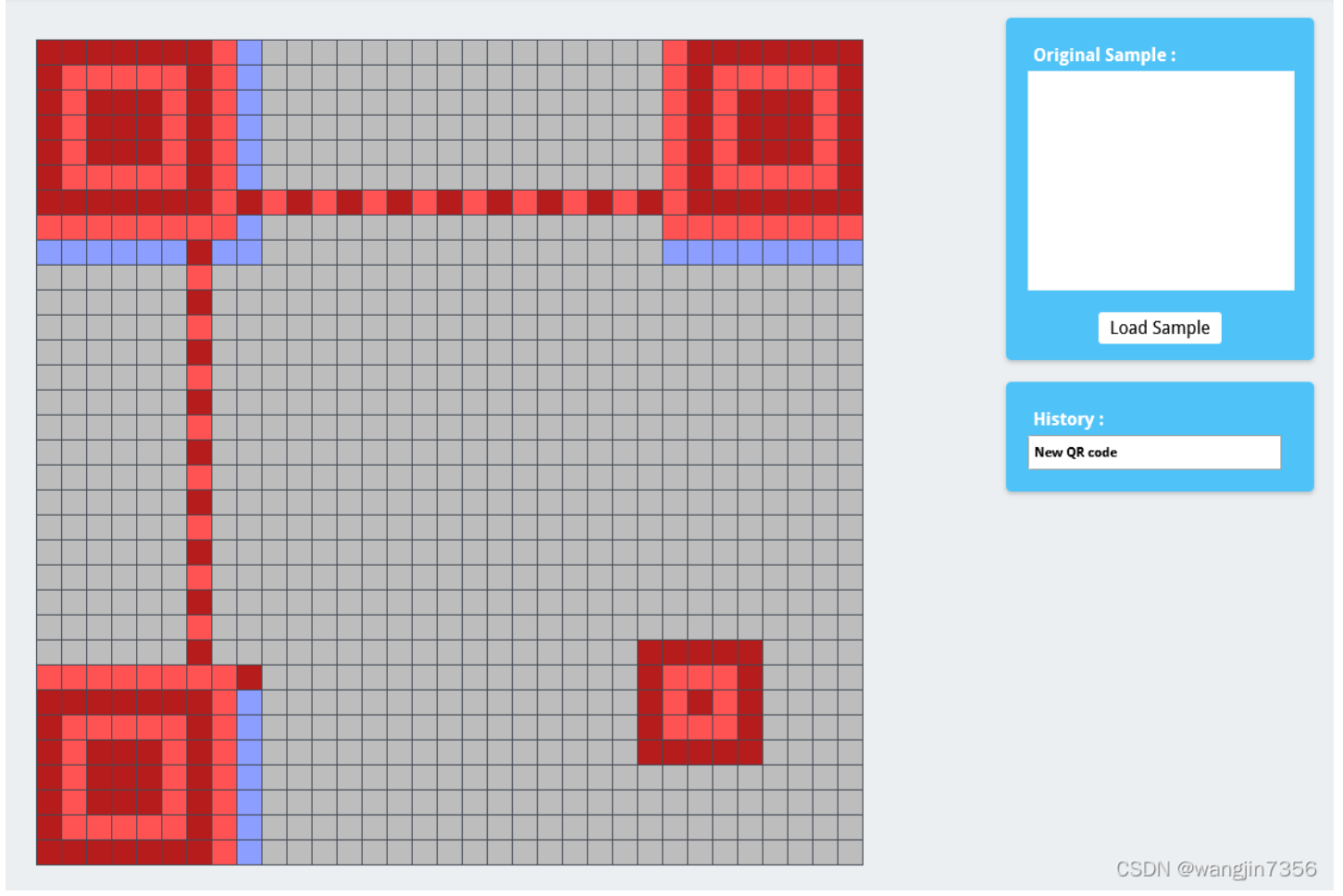

点击右侧"Load Sample",加载二维码图片

| Original Sample :        |     |
|--------------------------|-----|
|                          |     |
| Load Sample              |     |
| History :<br>New QR code |     |
| CSDN @wandlin7           | 735 |

然后再左边方块位置用黑白填补,这步要有耐心。先用白色填满左半边区域,再用黑色慢慢的填。注意深红色方块也代表黑色, 回字文周围的浅红色代表白色。补完后:

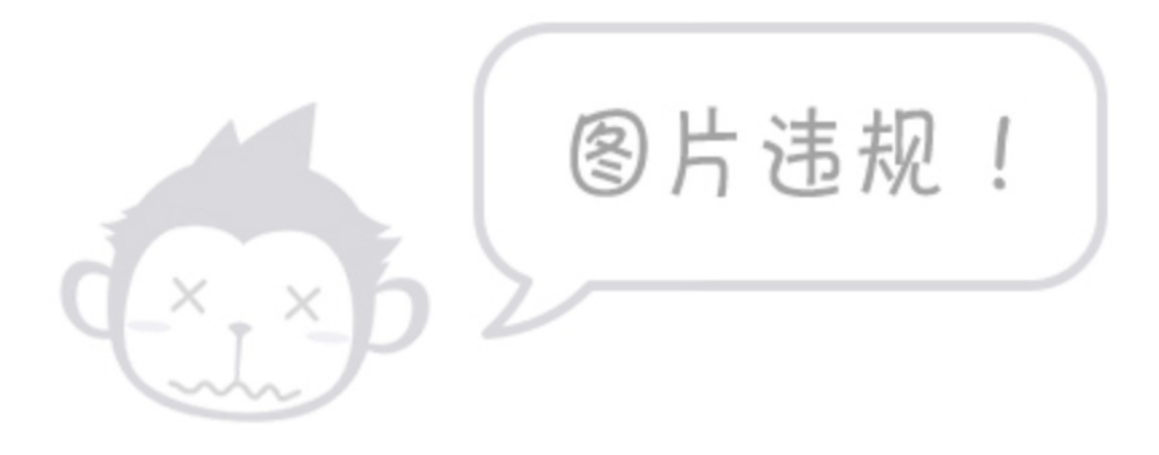

点击右上角回字文下边的浅蓝色的方块,淡蓝色方块中间的两块应该是白色,如图选择,然后保存

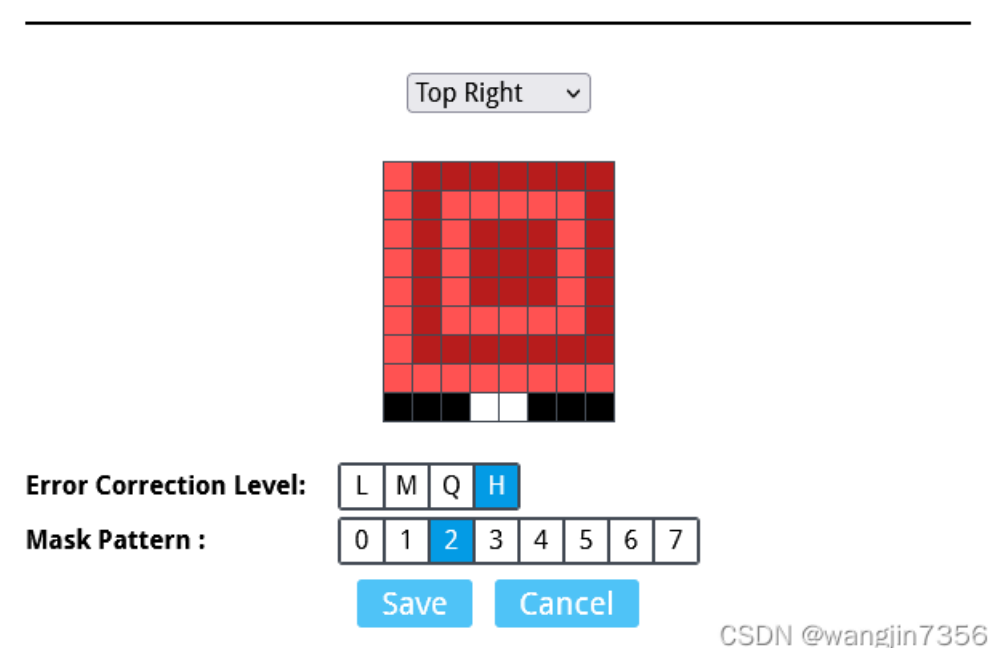

**Format Info Pattern** 

点击菜单上的"Tools"

# **Tools List**

| Force decode and get information about the current QR code as much a                          | as possible |
|-----------------------------------------------------------------------------------------------|-------------|
| Reed-Solomon Decoder<br>Errors and Erasures correction by decoding Reed-Solomon blocks        |             |
| Brute-force Format Info Pattern<br>Try all possibilities of Format Info Pattern when decoding |             |
| Data Masking<br>Simulate data masking (XOR) with Mask pattern                                 |             |
| Padding Bits Recovery<br>Recover missing bits by placing terminator and padding bits          |             |
| Data Sequence Analysis ( <i>Experimental</i> )<br>Analyze data sequence of QR code            |             |

#### 选"Extract QR Information"

| •• <b>QRazyBox</b>                                                           |                                                                                                    | New                                                             | Load                                       | Save                                    | Tools | Help | About |
|------------------------------------------------------------------------------|----------------------------------------------------------------------------------------------------|-----------------------------------------------------------------|--------------------------------------------|-----------------------------------------|-------|------|-------|
| Error Correction log :<br>Show<br>Decoding Error :<br>Show<br>Back to editor | QR version : 3 (29x29)<br>Error correction level : H<br>Mask pattern : 2<br>Number of missing bytes (erasures) : 32 bytes (45.71%)<br>Data blocks :<br>["01000001","01000100","01110100","01000101","01100110 | "00110011",""1100011<br>01001111010100010<br>101001001111010010 | 10","0001010<br>10101110100<br>10001010010 | 0","0001011<br>1001010000<br>1011101001 |       |      |       |

解码得到flag

Flag{OQWIC\_4DS1A\_S034S}

## 总结

1.知识点: png图片提取; 二维码补全

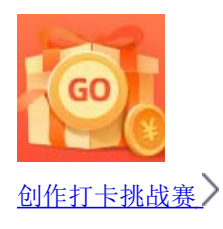

CSDN @wangjin7356

赢取流量/现金/CSDN周边激励大奖